### Sommario

| Introduzione                                            | 2  |
|---------------------------------------------------------|----|
| Impostazione backup automatici GIORNALIERI:             | 3  |
| Pianificazione processo backup giornaliero:             | 4  |
| Verifica File di log backup giornaliero                 | 9  |
| Impostazione manutenzione database MENSILE: 1           | 10 |
| Pianificazione processo manutenzione database mensile:1 | 1  |
| Verifica file di log manutenzione database mensile1     | 17 |

#### Introduzione

Il back-up è un operazione che viene spesso trascurata, in quanto, nessuno penserebbe mai che un'azione non corretta, un imprevisto comporti una perdita di dati (talvolta di notevole importanza) non più recuperabili.

Molte possono essere le cause legate alla perdita di dati, le più comuni:

- danneggiamento dell'hard disk;
- danni elettrici dovuti a repentini sbalzi di tensione;
- incendio;
- allagamento;
- furto;
- sabotaggio;
- virus informatici;
- imperizia dell'utente.

La maggior parte degli utenti riesce a capire l'importanza dell'operazione di back-up dei file solo quando tali "incidenti" si verificano, ma non sanno come porvi rimedio.

Le principali ragioni per cui molti utenti non effettuano le operazioni di back-up possono riassumersi in 4 punti :

- non sono al corrente della possibilità di poter fare copie di sicurezza;
- non si sono mai posti questo problema;
- non sono a conoscenza delle procedure per la realizzazione delle copie di sicurezza;
- la procedura di effettuazione di copie di sicurezza implica dispendio di tempo e denaro.

L'operazione di backup dei file consiste nel copiare tutti o una parte dei dati presenti sul proprio hard disk su :

- una partizione dello stesso hard disk;
- un supporto di memorizzazione esterno.

Nel primo caso la copia di backup risulta alquanto rischiosa se si tiene presente che un grave guasto fisico all'hard disk comporterebbe la definitiva perdita dei dati; inoltre questo tipo di backup è sconsigliato se si tiene in debito conto l'esistenza di alcuni virus il cui effetto porta alla formattazione degli hard disk.

Risulta, invece, più sicuro effettuare il backup dei dati su supporti di memorizzazione esterni.

# E' particolarmente importante quindi impostare dei backup automatici pianificati su supporti esterni, verificare giornalmente che questi vengano effettuati correttamente consultando i file di log e accertandosi che siano dell'ultimo giorno utile.

Byteware mette a disposizione questa breve guida al fine di agevolare l'utente alla pianificazione di un sistema di backup.

Copyright 2012 ByteWare s.r.l. – Tutti I diritti riservati.

Il programma di backup è concesso in licenza d'uso secondo le clausole del contratto sottoscritto dal cliente.

#### Impostazione backup automatici GIORNALIERI:

Questo tipo di backup fa ogni volta un salvataggio completo dei database utente e di sistema, mantiene il salvataggio e i log di esecuzione per una settimana.

In oltre fa un controllo sul database e mantiene i log di esecuzione per una settimana.

- Collegarsi alla macchina server dell' sql con un utente amministratore.
- Creare una cartella denominata "BYTEWARE" sulla root del disco di sistema o su un altro disco rigido della macchina.
- Copiare il contenuto del file compresso.
- Cliccare con il tasto destro sul file start.bat

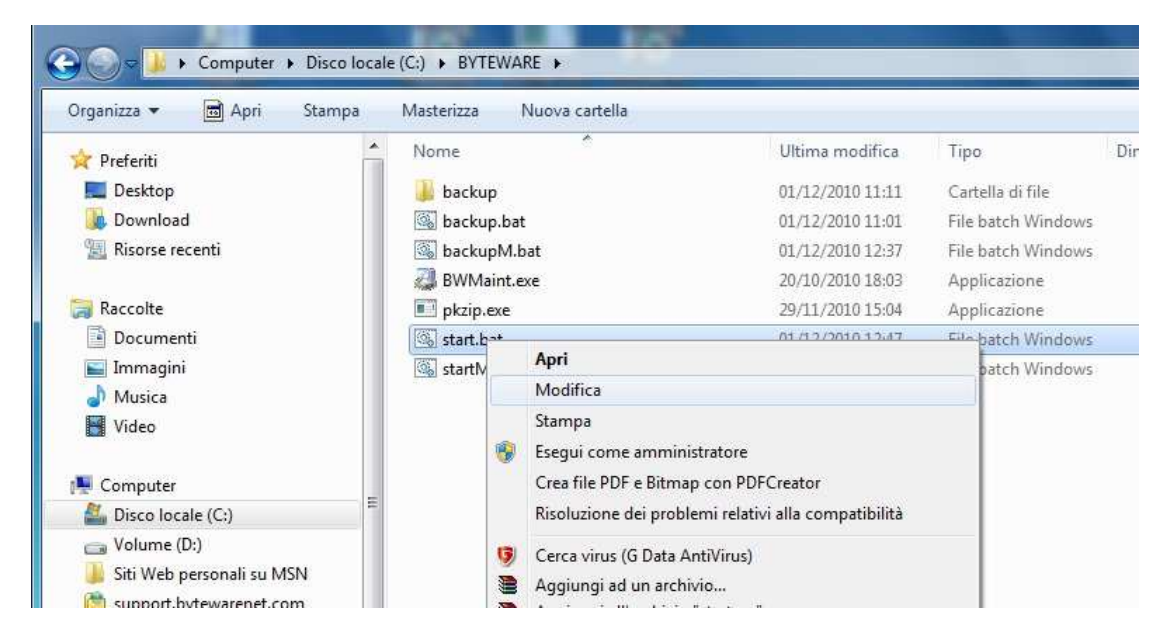

Cliccare su modifica

| 📕 start.bat - Blo                        | cco note                      |                                                | _ <b>D</b> X                                                            |
|------------------------------------------|-------------------------------|------------------------------------------------|-------------------------------------------------------------------------|
| File Modifica                            | Formato Visu                  | ializza ?                                      |                                                                         |
| REM SINTASSI<br>REM backup<br>backup.bat | I:<br>"drive lett<br>D C:\pro | er BACKUP LOCALE" "dr<br>gram files\tommys\fot | ive letter BACKUP ESTERNO" "PERCORSO FOTO CLI" "PERCORSO FOTO ESERCIZI" |
| 1                                        | 2 3                           | 4                                              | 5                                                                       |

- Il primo parametro non deve essere modificato, nel secondo indicare la lettera del disco fisso dove è stata creata la cartella "byteware" (es. C). Nel terzo parametro indicare la lettera dell'unità esterna di backup (es. D). Nel quarto parametro indicare il percorso della cartella foto presente in Tommys (indicarlo tra virgolette doppie es. "c:\program files\tommys\foto").
- Nel quinto parametro indicare il percorso della cartella esercizi presente in Tommys (indicarlo tra virgolette doppie es. "c:\program files\tommys\esercizi").

#### Pianificazione processo backup giornaliero:

Andiamo ad impostare un processo di backup giornaliero dalle operazioni pianificate di windows. Le foto che troverete di seguito sono relative al sistema di operazioni pianificate presente in windows 7, windows vista e su sistemi operativi server recenti.

Se si dispone di macchine con sistemi operativi meno recenti le finestre di impostazione saranno sicuramente diverse ma i parametri da immettere rimarranno gli stessi.

- Cliccare su Start

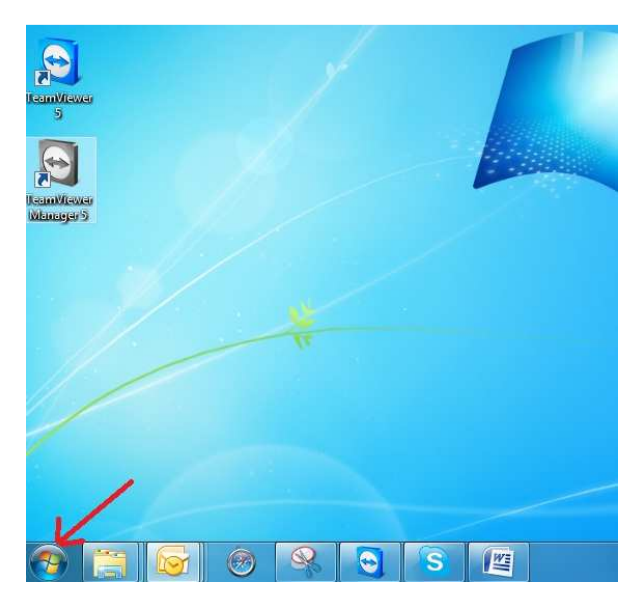

- Selezionare "tutti i programmi"->"accessori"->"utilità di sistema"->"utilità di pianificazione"

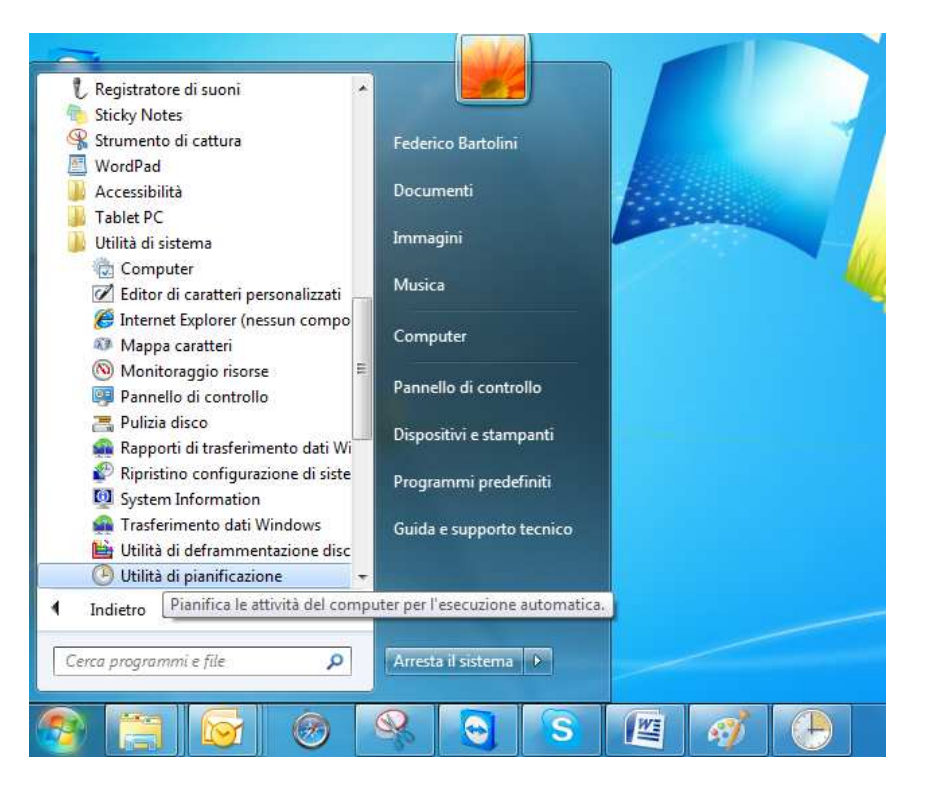

- Cliccare su "crea attività"

| Utilità di pianfficazione (com<br>bilità di pianficazione (com<br>bilità di pianficazione) | Riepilogo Utilità di pianificazione (ultimo aggiornamento: 01/12/2010 09:32:18)          Introduzione all'Utilità di pianificazione | Azioni         Utilità di pianificazione (computer lo         Connetti a un altro computer         Crea attività di base         Crea attività         Importa attività         Visualizza tutte le attività in esec         Disattiva la cronologia di tutte l         Configurazione account servizio         Visualizza         Aggiorna         Giuda |
|--------------------------------------------------------------------------------------------|----------------------------------------------------------------------------------------------------|----------------------------------------------------------------------------------------------------|
| 4 •                                                                                        | Nome attività       Risultato       Inizio esecuzio       Fine esecuzione       Attivata da                                         |                                                                                                    |

- 1. Nella scheda "generale" (in alto), Digitare sul campo "nome:" "Backup giornaliero Tommys".
- 2. Spuntare "Esegui indipendentemente dalla connessione degli utenti"
- 3. Spuntare "Esegui con i privilegi più elevati"
- 4. Cliccare su "cambia utente o gruppo"

| Utilità di pianificazione     File Azione Visualizza | 2<br>() Crea attività                                                                                                    | J       |
|------------------------------------------------------|----------------------------------------------------------------------------------------------------|---------|
| Utilità di pianificazione Libreria Utilità di pi     | Generale     Attivazione     Azioni     Impostazioni       Nome:     Backup Giornaliero Tommys     1       Percorso:     Autore:     BWTERNII\fbartolini                                                                                                    | ecuzion |
|                                                      | Descrizione:<br>Opzioni di sicurezza<br>Durante l'esecuzione dell'attività, utilizza l'account utente seguente:<br>BWTERNI1\fbartolini<br>Cambia utente o gruppo                                                                                                    |         |
|                                                      | <ul> <li>Esegui solo se l'utente e connesso</li> <li>Esegui indipendentemente dalla connessione degli utenti 2</li> <li>Non memorizzare la password. L'attività avrà accesso solo alle risorse del computer locale.</li> <li>Esegui con i privilegi più elevati 3</li> <li>Nascosta Configura per: Windows Vista<sup>™</sup>, Windows Server<sup>™</sup> 2008</li> </ul> | E       |
| <                                                    | OK Annulla                                                                                                    | J.      |

- Indicare come utente "SYSTEM" e cliccare su OK
- N.B. Per chi ha sistemi operativi precedenti (con la vecchia versione delle operazioni pianificate, l'utente è "NT AUTHORITY\SYSTEM".

|                                                              | Proprietà Backup giornaliero Tommys (Computer locale)                                                                                                    | 23                      |
|--------------------------------------------------------------|----------------------------------------------------------------------------------------------------|-------------------------|
| lità di pianificazione (com<br>Libreria Utilità di pianifica | Generale Attivazione Azioni Condizioni Impostazioni Cronologia<br>Nome: Backup giornaliero Tommys                                                                                                    |                         |
|                                                              | Autore: BWTERNII\fbartol<br>Descrizione: Seleziona Utente o Gruppo<br>Selezionare questo tipo di oggetto:<br>Utente, Gruppo o Entità di sicurezza predefinita                                                                                                    | Tipi di oggetto         |
|                                                              | Opzioni di sicurezza       Da questo percorso:         Durante l'esecuzione dell'attivit       BW6         BW6/FBartolini       Imagno dell'oggetto da selezionare (esempl):         Imagno dell'oggetto da selezionare (esempl):         Imagno dell'oggetto da selezionare (esempl): | Percorsi Controlla norr |
|                                                              | <ul> <li>Esegui indipendentemente d</li> <li>Non memorizzare la pass</li> <li>Avanzate</li> <li>Z</li> <li>Esegui con i privilegi più elevao</li> </ul>                                                                                                    | OK Annulla              |
|                                                              | Nascosta Configura per: Windows Vista™, Windows Server™ 2008                                                                                                    | •                       |

- Cliccare sulla scheda (in alto) "attivazione" e impostare:
- 1. Sulla frequenza: "giorno"
- 2. Su inizio cambiare l'ora impostando un orario in cui il server sia acceso e nessuno lavora.
- 3. Cliccare su OK.

| Quando si crea un'attività è possib | ile specificare le condizioni che ne determineranno l'attivazione.                                                                                                    |
|-------------------------------------|----------------------------------------------------------------------------------------------------|
| Attivazione Dettagli                | Nuova attivazione     X       Avvia l'attività:     In base a una pianificazione       Impostazioni     2       Una volta     Inizio:     01/12/2010       I i Giorno     Sincronizza fusi orari       Ricorre ogni:     1     giorno/i                                                                                                    |
| Nuovo Modifica                      | Impostazioni avanzate          Ritarda attività fino a (ritarda casuale):       1 ora         Ripeti l'attività ogni:       1 ora         Arresta tutte le attività in esecuzione al termine della durata di ripetizione         Arresta attività eseguite per più di:       3 giorni         Scadenza:       01/12/2011         V       09:49:17 |

- Cliccare sulla scheda (in alto) "azioni"

| Utilità di pianificazione                                                                                                    |                                         |                                                    | = 0 X                                                             |
|----------------------------------------------------------------------------------------------------|-----------------------------------------|----------------------------------------------------|-------------------------------------------------------------------|
| File Azione Visualizza ?                                                                                                    |                                         |                                                    |                                                                   |
| (+ +) 2 🗊 🛛 🖬                                                                                                    |                                         |                                                    |                                                                   |
| (P) Utilità di pianificazione (com                                                                                                    | B) Crea attività                        | X                                                  | Izioni                                                            |
| D Contractive di pianifica Non di pianifica di pianifica di pianifi |                                         |                                                    | ibreria Utilità di pianificazione                                 |
| ⊕ B                                                                                                    | Generale Attivazione Azioni Condi       | zioni Impostazioni                                 | ttività di base                                                   |
| ÐÐ                                                                                                    | Quando si crea un'attività è necessario | Nuova operazione                                   | XX tività                                                         |
| () N                                                                                                    |                                         | Specificare l'azione che eseguirà questa attività. | a attività                                                        |
|                                                                                                    | Operazione Dettagli                     |                                                    |                                                                   |
|                                                                                                    |                                         | Operazione: Avvio programma                        | In the standard distute I                                         |
|                                                                                                    |                                         | Impostazioni                                       | a la cronologia di tutte i                                        |
| Gen                                                                                                    |                                         | Programma o script:                                | cartella                                                          |
| No                                                                                                    |                                         | 3 Staal                                            | 123                                                               |
| Per                                                                                                    |                                         | Juga                                               | na                                                                |
| Aut                                                                                                    |                                         | Apri                                               | 23                                                                |
| Des                                                                                                    |                                         |                                                    |                                                                   |
|                                                                                                    |                                         | O O O O O O O O O O O O O O O O O                  | Cerco BYTEWARE                                                    |
|                                                                                                    |                                         | Organizza 👻 Nuova cartella                         | 8E • 🔲 🔞                                                          |
|                                                                                                    |                                         | A Nome                                             | Ultima modifica Tipo                                              |
|                                                                                                    | 2                                       | Preferition                                        | 20/11/2010 17/26 Castella di fil                                  |
| -0                                                                                                    | Nuova Modifica Elim                     | Download Shackup hat                               | 30/11/2010 17:20 Cartella di fil<br>30/11/2010 18:48 Eile batch W |
| D                                                                                                    | $\bigcirc$                              | Risorse recenti                                    | 20/10/2010 18:03 Applicazione                                     |
| < + *                                                                                                    |                                         | E pkzip.exe                                        | 29/11/2010 15:04 Applicazione                                     |
|                                                                                                    |                                         | Raccolte Start.bat 4                               | 30/11/2010 18:14 File batch W                                     |
| 19                                                                                                    |                                         | Documenti                                          |                                                                   |
|                                                                                                    |                                         | 🔚 Immagini                                         |                                                                   |
|                                                                                                    |                                         | 👌 Musica                                           |                                                                   |
|                                                                                                    |                                         | Video                                              |                                                                   |
|                                                                                                    |                                         |                                                    |                                                                   |
|                                                                                                    |                                         | Computer                                           |                                                                   |
|                                                                                                    |                                         | Values (Dc)                                        |                                                                   |
|                                                                                                    |                                         | Giti Web percena                                   |                                                                   |
|                                                                                                    |                                         |                                                    | •                                                                 |
|                                                                                                    |                                         | Nome file:                                         | ▼ Tutti i file (*.*) ▼                                            |
|                                                                                                    |                                         | 2                                                  |                                                                   |
|                                                                                                    |                                         | 1                                                  |                                                                   |

- Cliccare su nuova(2)->sfoglia(3)->start.bat(4)->Pulsante Apri(5)
- Indicare su Inizio: Il percorso che verrà automaticamente riportato nella casellina "Programma o script" (vedi esempio sotto)

| Quando si cica un acavita e necessorio specificare i azione | Specificare l'azione che eseguirà questa attività                                   | -                      |
|-------------------------------------------------------------|-------------------------------------------------------------------------------------|------------------------|
| Operazione Dettagli                                         |                                                                                     |                        |
| Avvio programma C:\b T EWAKE\start.bat                      | Operazione: Avvio programma<br>Impostazioni<br>Programma o script:                  |                        |
|                                                             | C:\BYTEWARE\start.bat<br>Aggiungi argomenti (facoitanica):<br>Inizio (facoitativo): | Sfoglia<br>C:\byteware |
| Modifica     Elimina                                        |                                                                                     |                        |
|                                                             |                                                                                     |                        |

- Cliccare su OK
- Cliccare ancora su OK

| File Azione Visualizza ?         |                                                                                                    |         |
|----------------------------------|----------------------------------------------------------------------------------------------------|---------|
| ② Utilità di pianificazione (com | Non       © Crea attività         Image: Second Second |         |
| < +                              | O Nuova Modifica Elimina                                                                                                    | Annulla |

Verifichiamo ora che il backup venga eseguito correttamente. Clicchiamo su "libreria utilità di pianificazione"(1) e su "Aggiorna"(2). Poi clicchiamo su "Backup giornaliero Tommys"(3) e su "Esegui"(4)

| Nome       Stato       Attivazione       Prossima esecuzion       Ultima         (a) Libreria Utilità di piantire       (a) (94818877-8006-4822-BC42       Pronto       Alla creazione o alla modifica dell'attività       19/10/2         (b) Libreria Utilità di piantire       (a) (94818877-8006-4822-BC42       Pronto       Alla creazione o alla modifica dell'attività       19/10/2         (b) Libreria Utilità di piantire       (b) (94818877-8006-4822-BC42       Pronto       Alla creazione o alla modifica dell'attività       19/10/2         (b) Libreria Utilità di piantire       (b) (94818877-8006-4822-BC42       Pronto       Alla creazione o alla modifica dell'attività       19/10/2         (c) Create ChoiceProcessTask       Pronto       Alla creazione o alla modifica dell'attività       18/10/2         (c) Microsoft Hardware Launch       Pronto       Alla creazione o alla modifica dell'attività       25/10/2         (c) Create Attivazione       Azioni       Condizioni       Importa attiviti       25/10/2         (c) Create Attivazione       Azioni       Condizioni       Importa attiviti       Visualizza         (c) Create Attivazione       Azioni       Condizioni       Importa attiviti       Visualizza         (c) Create Attivazione       Biotiva       Energio       Nome:       Backup giornaliero Tommys       Microsoft Hardware </th <th>Azione Visualizza ?</th> <th></th> <th></th> <th></th> <th></th> <th></th> <th></th> | Azione Visualizza ?                                                                      |                                                                                                    |                                                              |                                                                                                    |                                            |                                                                 |                                                                                                    |
|----------------------------------------------------------------------------------------------------|------------------------------------------------------------------------------------------|----------------------------------------------------------------------------------------------------|--------------------------------------------------------------|----------------------------------------------------------------------------------------------------|--------------------------------------------|-----------------------------------------------------------------|----------------------------------------------------------------------------------------------------|
| Generale Attivazione Azioni Condizioni Impostazioni Cronologia<br>Nome: Backup giornaliero Tommys<br>Percorso: \<br>Autore: BWTERNIL\/bartolini<br>Descrizione: EWTERNIL\/bartolini<br>Elemento seleziona<br>Elemento seleziona<br>Esegui 4<br>• Fine<br>Disativa<br>Esegui 4                                                                                                    | tà di pianificazione (com<br>Libreria Utilità di pianifica<br>@<br>@<br>@<br>@<br>@<br>@ | ome<br>(9431887F-80D6-4822-8C42<br>8ACKUP 3<br>Backup giomaliero Tommys<br>0 createChoiceProcessTask<br>Microsoft_Hardware_Launch | Stato<br>Pronto<br>Disattivato<br>Pronto<br>Pronto<br>Pronto | Attivazione<br>Alla creazione o alla modifica dell'attività<br>Alle 11.04 ogni giorno<br>Alle 600 ogni giorno<br>Alla creazione o alla modifica dell'attività<br>Alla creazione o alla modifica dell'attività | Prossima esecuzione<br>02/12/2010 06:00:00 | Ultima e<br>19/10/2(<br>30/11/2(<br>Mai<br>18/10/2(<br>25/10/2( | Azioni       Libreria Utilità di pianificazione       Image: Strategie Construction       Crea attività di base       Traporta attività       Importa attività       Importa attività       Importa attività       Importa attività       Importa attività       Importa attività |
| Descrizione:                                                                                                    | G<br>F<br>F                                                                              | enerale Attivazione Azioni i<br>Nome: Backup giornalier<br>Percorso: \<br>Autore: BWTERNII\fbarto                                 | Condizioni   I<br>o Tommys<br>Jini                           | mpostazioni Cronologia                                                                                                    |                                            |                                                                 | Nuova cartella<br>Visualizza<br>Aggiorna 2<br>Z Guida                                                                                                    |
| Opzioni di sicurezza Durante l'esecuzione dell'attività, utilizza l'account utente seguente: (B) Proprietà                                                                                                    | c                                                                                        | Opzioni di sicurezza<br>Durante l'esecuzione dell'attivit                                                                         | à. utilizza l'ac                                             | count utente sequente:                                                                                                    |                                            | =                                                               | Elemento selezionato<br>Esegui 4<br>Fine<br>Disattiva<br>Esporta<br>B Proprietà                                                                                                    |

- Controllare lo stato(1) che ora dovrebbe essere "in esecuzione", cliccare "aggiorna"(2) a intervalli di qualche minuto, finchè sullo stato non appare "pronto" (che sta a significare che il processo ha finito.

| Azione Visualizza ?                                                                                            |                                                                                                    |                                                                                                    |                                                                                                    |                                                                           |                                                                                                    |
|----------------------------------------------------------------------------------------------------|----------------------------------------------------------------------------------------------------|----------------------------------------------------------------------------------------------------|----------------------------------------------------------------------------------------------------|---------------------------------------------------------------------------|----------------------------------------------------------------------------------------------------|
| Ità di pianificazione (com)<br>Libreria Utilità di pianifica<br>(@ 94818<br>(@ BACKI<br>(@ Create<br>(@ Micros | Statt<br>B7F-80D6-4822-BC42 Pror<br>IP 1 Disa<br>2 giomaliero Tommys 1 n ei<br>ChoiceProcess Task Pror<br>oft_Hardware_Launch Pror | Attivazione     Alla creazione o alla mo     Alla creazione o alla mo     Alla creazione o alla mo     Alla creazione o alla mo | Prossima esecuzio<br>odifica dell'attività<br>02/12/2010 06:00:0<br>odifica dell'attività<br>odifica dell'attività | ne Ultima e<br>19/10/20<br>30/11/20<br>0 01/12/20<br>18/10/20<br>25/10/20 | Azioni       Libreria Utilità di pianificazione       Importa di base       Crea attività       Importa attività       Visualizza tutte le attività in e |
| Generale<br>Nome:<br>Percorso<br>Autore:                                                                       | Attivazione Azioni Condi<br>Backup giornaliero Ton<br>:<br>:<br>:<br>:<br>:                                                        | zioni   Impostazioni   Cronologi<br>nmys                                                                                        | a                                                                                                    |                                                                           | Disativa la Coloridgia al dut     Nuova catella     Visualizza     Aggiorna 2     Guida                                                                  |
| Descrizio                                                                                                    | i di sicurezza                                                                                                    |                                                                                                    |                                                                                                    | H                                                                         | Elemento selezionato Elegui Elegui Fine Disattiva Esporta Esporta                                                                                        |
| Durant<br>SYSTEI                                                                                               | e l'esecuzione dell'attività, utili<br>A                                                                                           | zza l'account utente seguente:                                                                                                  |                                                                                                    |                                                                           | <ul> <li>Proprieta</li> <li>Elimina</li> </ul>                                                                                                    |

Verificare nella cartella Byteware che sia stata creata la cartella Backup e al suo

interno le varie cartelle dei DB salvati (all'interno di queste ci devono essere i file di backup del database), insieme alle cartelle dei db ci deve essere anche la cartella report, al suo interno ci sono i file di log dei backup che devono essere verificati giornalmente da una persona incaricata.

E' consigliato fare un collegamento a questa cartella sul desktop per poterla consultare più facilmente.

Nelle cartella report ci deve essere anche un'altra cartella "Checkdb" dove all'interno ci sono i log delle verifiche fatte sui db, anche questi vanno verificati giornalmente.

#### Verifica File di log backup giornaliero

Andiamo ora ad esaminare i file di log creati. Il nome sarà sempre ALL\_FullBackup\_"giorno"\_"ora".txt

| Organizza 💌 Includi nella r | accolta 🔻 Condividi con 👻 Masterizz | a Nuova cartella            |
|-----------------------------|-------------------------------------|-----------------------------|
| 🔆 Preferiti                 | Nome                                | Ultima modifica Tip         |
| 🤜 Desktop                   | \mu checkdh                         | 01/12/2010 11:05 Ca         |
| 🔈 Download                  | ALL_FullBackup_20101201_11          | 102.txt 01/12/2010 11:05 Do |
| 📜 Risorse recenti           |                                     |                             |

Vediamo ora cosa c'è scritto dentro.

| ( | A               | LL_FullBackup_20101201_1102.txt - Blocco note                                                                                                    |
|---|-----------------|----------------------------------------------------------------------------------------------------|
|   | File            | Modifica Formato Visualizza ?                                                                                                    |
|   | <br>Uti<br>Crea | ity BwMaint v3.0.0.0 , Accesso a SQL Server [BW6] come [BWTERNI1\fbartolini]<br>ata da Byteware (www.bytewarenet.com)                                                                                                    |
|   | AVV             | iato backup su 01/12/2010 11:02:19                                                                                                    |
|   | [1]             | Archivio BodyTop: Backup avviato alle 01/12/2010 11:02:19<br>Backup dell'archivio in C:\byteware\backup\BodyTop\BodyTop_FullBackup_20101201_1102.bak<br>Backup completato in 0 ore(s) 0 min(s) 17 secondi(s)                 |
|   | [2]             | Archivio BodyTop: Verifica avviata alle 01/12/2010 11:02:37<br>File di backup C:\byteware\backup\BodyTop\BodyTop_FullBackup_20101201_1102.bak verificato<br>Verifica del backup completata in 0 ore(s) 0 min(s) 4 secondi(s) |
|   | [3]             | Archivio BodyTop: Eliminazione vecchi file di backup<br>O file(s) eliminati.                                                                                                    |

Per ogni db che viene salvato c'è un primo messaggio che attesta che il db è stato salvato e in quanto tempo, controllare sempre che non ci siano messaggi di errore.

Poi c'è un secondo messaggio che attesta l'avvenuta verifica e in quanto tempo, controllare se ci sono messaggi di errore.

In fine c'è un terzo messaggio dove il programma di backup va ad eliminare il salvataggi più vecchi di una settimana.

Nella cartella checkdb invece troviamo un altro file di log ALL\_checkDB\_"giorno"\_"ora".txt

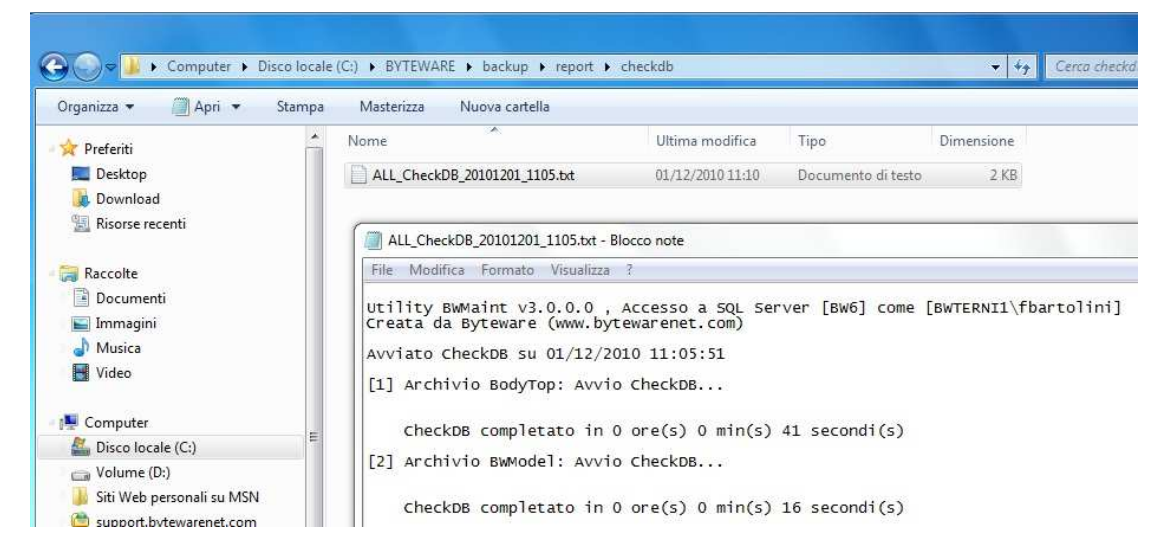

Per ogni Db controllato vediamo l'esito e il tempo impiegato per il controllo, verificare sempre che non ci siano messaggi di errore.

#### Impostazione manutenzione database MENSILE:

Questa operazione riorganizza la struttura degli indici del database, velocizzando il funzionamento.

- Aprire la cartelle "byteware" precedentemente creata
- Cliccare con il tasto destro sul file startM.bat

| Preferiti Desktop Download Risorse recenti Raccolte Description                            | Nome                 | Ultima modifica                       | <b>T</b>           |                       |
|--------------------------------------------------------------------------------------------|----------------------|---------------------------------------|--------------------|-----------------------|
| Desktop Download Risorse recenti Raccolte Downwenti                                        |                      |                                       | Tipo               | Dimensione            |
| <ul> <li>Download</li> <li>Risorse recenti</li> <li>Raccolte</li> <li>Documenti</li> </ul> | 🍶 backup             | 01/12/2010 11:11                      | Cartella di file   |                       |
| <ul> <li>Risorse recenti</li> <li>Raccolte</li> <li>Decementi</li> </ul>                   | 🚳 backup.bat         | 01/12/2010 11:01                      | File batch Windows | 2 KB<br>2 KB<br>50 KB |
| Raccolte                                                                                   | 🚳 backupM.bat        | 01/12/2010 12:37                      | File batch Windows |                       |
| Raccolte                                                                                   | 🛃 BWMaint.exe        | 20/10/2010 18:03                      | Applicazione       |                       |
| De sum anti                                                                                | 💷 pkzip.exe          | 29/11/2010 15:04                      | Applicazione       | 332 KB                |
| Documenti                                                                                  | 🚳 start.bat          | 01/12/2010 12:47                      | File batch Windows | 1 KB                  |
| 🔄 Immagini                                                                                 | Start M hat          | 01/12/2010 12:46                      | Eile batch Windows | 1 KB                  |
| 👌 Musica                                                                                   | Apri                 |                                       |                    |                       |
| Video                                                                                      | Modifica             |                                       |                    |                       |
|                                                                                            | Stampa               |                                       |                    |                       |
| Computer                                                                                   | 😵 🛛 Esegui come ammi | inistratore                           |                    |                       |
| 🚢 Disco locale (C:)                                                                        | Crea file PDF e Bitn | Crea file PDF e Bitmap con PDFCreator |                    |                       |
| Volume (D:)                                                                                | Risoluzione dei pro  | blemi relativi alla compatibilità     |                    |                       |
| Siti Web personali su MSN                                                                  |                      |                                       |                    |                       |

- Cliccare su modifica

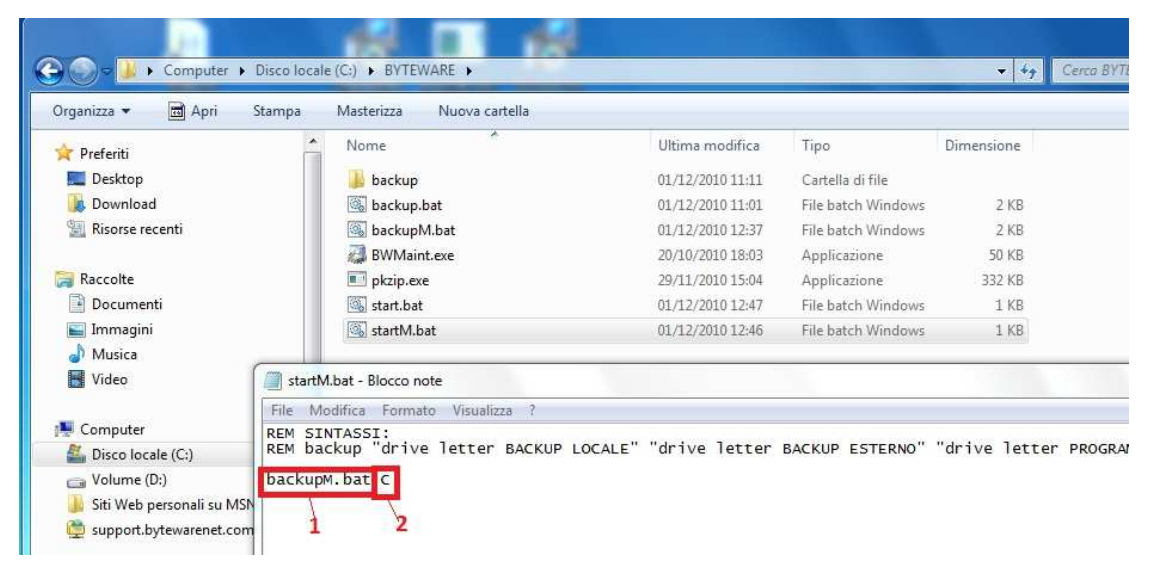

- Il primo parametro non deve essere modificato, nel secondo indicare la lettera del disco fisso dove è stata creata la cartella "Byteware" (es. C).

#### Pianificazione processo manutenzione database mensile:

Andiamo ad impostare un processo di manutenzione mensile dalle operazioni pianificate di windows. Le foto che troverete di seguito sono relative al sistema di operazioni pianificate presente in windows 7, windows vista e su sistemi operativi server recenti.

Se si dispone di macchine con sistemi operativi meno recenti le finestre di impostazione saranno sicuramente diverse ma i parametri da immettere rimarranno gli stessi.

- Cliccare su Start

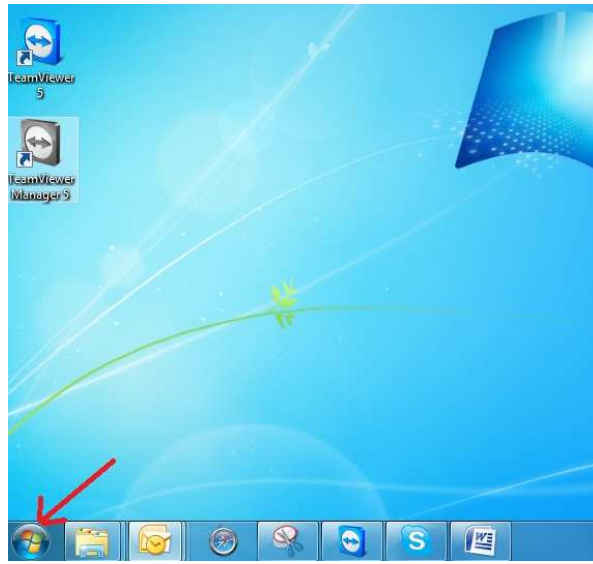

- Selezionare "tutti i programmi"->"accessori"->"utilità di sistema"->"utilità di pianificazione"

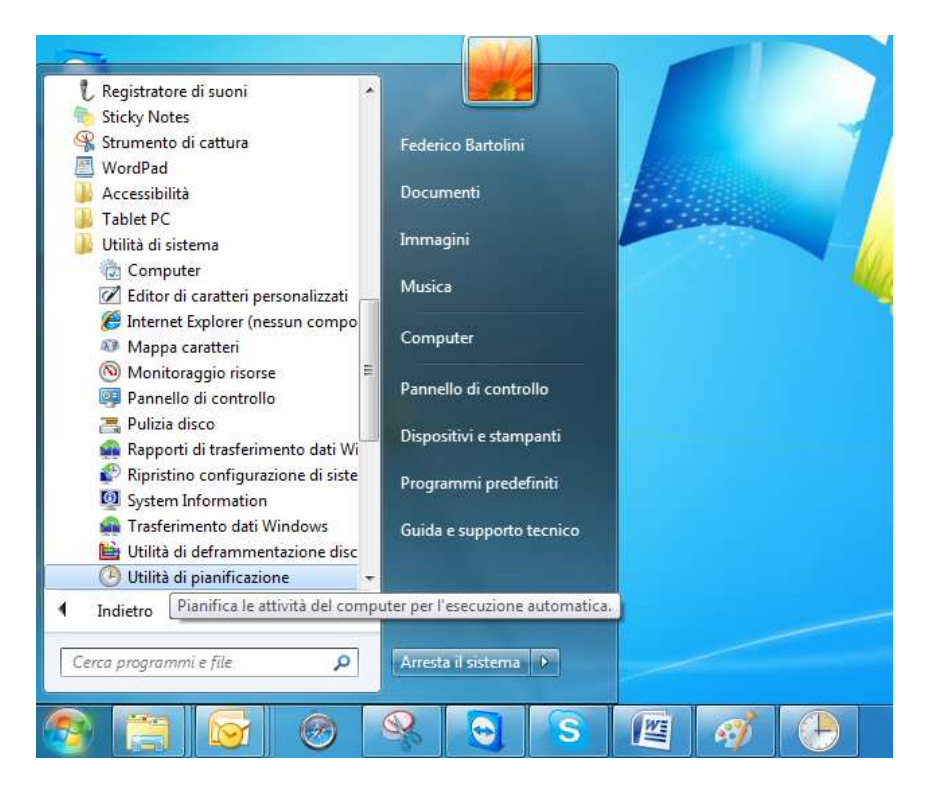

- Cliccare su "crea attività"

| File Azione Visualizza ?                                              |                                                                                                    |                                                                                                    |
|-----------------------------------------------------------------------|----------------------------------------------------------------------------------------------------|----------------------------------------------------------------------------------------------------|
|                                                                       |                                                                                                    |                                                                                                    |
| Utilità di pianificazione (com<br>b 100 kibreria Utilità di pianifica | Riepilogo Utilità di pianificazione (ultimo aggiornamento: 01/12/2010 09:32:18)                                                                                                    | Azioni                                                                                                    |
|                                                                       | Introduzione all'Utilità di pianificazione                                                                                                    | Connetti a un altro computer<br>Crea attività di base<br>Crea attività di base<br>Crea attività<br>Importa attività<br>Visualizza tutte le attività in esec |
|                                                                       | Stato attività  Stato attività avviate nel periodo seguente: Ultime 24 ore Riepilogo: 20 totali - 0 in esecuzione, 19 riuscite, 1 interrotte, 0 non riuscite                                                                                 | <ul> <li>Disattiva la cronologia di tutte l</li> <li>Configurazione account servizio</li> <li>Visualizza</li> <li>Aggiorna</li> <li>Guida</li> </ul>        |
| <i>с</i> _ ш _ ,                                                      | Nome attività       Risultato       Inizio esecuzione.       Fine esecuzione       Attivata da         III       AitAgent (ultima esecuzione riu)       IIII       BACKUP (ultima esecuzione arr)       IIIIIIIIIIIIIIIIIIIIIIIIIIIIIIIIIIII |                                                                                                    |

- 1. Nella scheda "generale" (in alto), Digitare sul campo "nome:" "Manutenzione mensile Tommys".
- 2. Spuntare "Esegui indipendentemente dalla connessione degli utenti"
- 3. Spuntare "Esegui con i privilegi più elevati"
- 4. Cliccare su "cambia utente o gruppo"

| Utilità di pianificazione | Generale Attivazione Azioni (                                                                                                    | Condizioni Impostazioni                                                                                                    |                                                     | ec |
|---------------------------|----------------------------------------------------------------------------------------------------|----------------------------------------------------------------------------------------------------|-----------------------------------------------------|----|
| 🚴 Libreria Utilità di pi  | Nome: Manutenzione me                                                                                                    | ensileTommys 1                                                                                                    |                                                     |    |
|                           | Percorso:                                                                                                    |                                                                                                    |                                                     |    |
|                           | Autore: BWTERNI1\fbartol                                                                                                    | lini                                                                                                    |                                                     |    |
|                           | Descrizione:                                                                                                    |                                                                                                    |                                                     |    |
|                           |                                                                                                    |                                                                                                    |                                                     |    |
|                           |                                                                                                    |                                                                                                    |                                                     |    |
|                           | Opzioni di sicurezza                                                                                                    |                                                                                                    | 4                                                   | F  |
|                           | Durante l'erecuzione dell'attent                                                                                                    | a utilizza l'account utente cequente:                                                                                                    |                                                     |    |
| _                         | BWTERNN\fbartolini                                                                                                    | a, dimzza raccount diente seguente.                                                                                                    | Cambia utente o gruppo                              |    |
|                           | BWTERNI1\fbartolini                                                                                                    | inesso                                                                                                    | Cambia utente o gruppo                              |    |
|                           | BWTERNIL\fbartolini  Esegui solo se l'utente è con  Esegui indipendentemente d                                                                                                    | anesso                                                                                                    | Cambia utente o gruppo                              |    |
|                           | BWTERNIL\fbartolini     Esegui solo se l'utente è com     Esegui indipendentemente d     Non memorizzare la pass                                                                    | a, utiliza raccount dente seguente.<br>Inesso<br>dalla connessione degli utenti 2<br>sword. L'attività avrà accesso solo alle ris              | Cambia utente o gruppo                              |    |
|                           | BWTERNIL\fbartolini     Esegui solo se l'utente è com     Esegui indipendentemente d     Non memorizzare la pass     Segui con i privilegi più elev                                 | a, utiliza raccount utente seguente.<br>Inesso<br>dalla connessione degli utenti 2<br>Isword. L'attività avrà accesso solo alle ris<br>vati 3  | Cambia utente o gruppo                              |    |
|                           | BWTERNIL\fbartolini BWTERNIL\fbartolini Esegui solo se l'utente è com Besegui indipendentemente d Non memorizzare la pass W Esegui con i privilegi più elev                         | a, utiliza raccount utente seguente.<br>Inesso<br>dalla connessione degli utenti 2<br>Isword. L'attività avrà accesso solo alle ris<br>vati 3  | Cambia utente o gruppo                              |    |
|                           | BWTERNIL\fbartolini BWTERNIL\fbartolini Esegui solo se l'utente è com Sesegui indipendentemente d Non memorizzare la pass SE Esegui con i privilegi più elev Nascosta Configura per | inesso<br>dalla connessione degli utenti 2<br>isword, L'attività avrà accesso solo alle ris<br>vati 3<br>:r: Windows Vista™, Windows Server™ 2 | Cambia utente o gruppo<br>orse del computer locale. |    |

- Indicare come utente "SYSTEM" e cliccare su OK
- N.B. Per chi ha sistemi operativi precedenti (con la vecchia versione delle operazioni pianificate, l'utente è "NT AUTHORITY\SYSTEM".

| 🕑 Utilità di pianificazione      |                                       |                                                                     |         |
|----------------------------------|---------------------------------------|---------------------------------------------------------------------|---------|
| File Azione Visualizza ?         |                                       |                                                                     |         |
| (* *) 2 🖬 🛛 🗖 👔                  | Proprietà Backup giornaliero Tommys ( | (Computer locale)                                                   | 3       |
| 🕑 Utilità di pianificazione (com |                                       |                                                                     |         |
| Eibreria Utilità di pianifica    | Generale Attivazione Azioni Condi     | zioni Impostazioni Cronologia                                       | le      |
|                                  | Nome: Manutenzione mensile            | Tommys                                                              |         |
|                                  | Percorso: \                           |                                                                     | þ       |
|                                  | Autore: BWTERNII\fbartol              | ziona Utente o Gruppo                                               | ×       |
|                                  | Se                                    | lezionare questo tipo di oggetto:                                   |         |
|                                  | U                                     | tente, Gruppo o Entità di sicurezza predefinita                     | ggetto] |
|                                  | Da                                    | i questo percorso:                                                  |         |
|                                  | Opzioni di sicurezza Bi               | W6 Perce                                                            | orsi    |
|                                  | Durante l'esecuzione dell'attivit     | m <u>anonal</u> nome dell'oggetto da selezionare ( <u>esempi</u> ): |         |
|                                  | BW0\FBartolini                        | YSTEM                                                               | a nomi  |
|                                  | Esegui solo se l'utente e con         |                                                                     |         |
|                                  | Esegui indipendentemente d            |                                                                     |         |
|                                  |                                       |                                                                     | nulia   |
|                                  | Esegui con i privilegi più elevau     |                                                                     |         |
|                                  | 📃 Nascosta 🛛 Configura per: 🕅         | indows Vista™, Windows Server™ 2008 🔹 👻                             | ]       |
|                                  |                                       |                                                                     |         |
| < <u> </u>                       |                                       | OK Annulla                                                          |         |
|                                  |                                       |                                                                     |         |

- Cliccare sulla scheda (in alto) "attivazione" e impostare:
- 1. Sulla frequenza: "giorno"
- 2. Su inizio cambiare l'ora impostando un orario successivo di almeno 30 minuti all'orario del backup giornaliero. E' preferibile che nessuno lavori.
- 3. Impostare "su ricorre ogni" 30 giorni.
- 4. Cliccare su OK.

| Utilità di pianificazione File Azione Visualizza | Proprietà Backu<br>Generale Attive<br>Quando si crea<br>Attivazione<br>Ogni giorno | Modifica attivazione<br>Avvia l'attività: In base a una pianificazione<br>Impostazioni<br>Una volta<br>Giorno<br>Settimana<br>Ricorre ogni: 30 giorno/i<br>3                                                                                                    |
|--------------------------------------------------|------------------------------------------------------------------------------------|----------------------------------------------------------------------------------------------------|
|                                                  | Nuevo                                                                              | Mese Impostazioni avanzate Ritarda attività fino a (ritarda casuale): 1 ora Ritarda attività ogni: 1 ora Per una durata di: 1 giorno Ripeti l'attività ogni: 1 ora Per una durata di: 1 giorno Arresta attività in esecuzione al termine della durata di ripetizione Arresta attività eseguite per più di: 3 giorni Scadenza: 01/12/2011 14:37:17 Sincronizza fusi orari |
| < <u> </u>                                       | - W-                                                                               | 4 OK Annulla                                                                                                    |

- Cliccare sulla scheda (in alto) "azioni"

| 🕑 Utilità di pianificazione    |                                         |                                                                                                    | - • ×                                                          |
|--------------------------------|-----------------------------------------|----------------------------------------------------------------------------------------------------|----------------------------------------------------------------|
| File Azione Visualizza ?       |                                         |                                                                                                    |                                                                |
| 🗢 🧇 🖄 🖬 🛛 🖬                    |                                         |                                                                                                    |                                                                |
| Utilità di pianificazione (com | 🕒 Crea attività                         | X                                                                                                    | Jizioni                                                        |
| Libreria Utilità di pianifica  |                                         |                                                                                                    | ibreria Utilità di pianificazione 🔺                            |
| () B                           | Generale Attivazione Azioni Condiz      |                                                                                                    | XX ttività di base                                             |
| (B) (C)                        | Quando si crea un'attività è necessario |                                                                                                    | tività                                                         |
| 9.                             | Description Description                 | Specificare l'azione che eseguirà questa attività.                                                                                                    | a attività                                                     |
|                                | Operazione Dettagli                     | Operazione: Avvio programma                                                                                                    | zza tutte le attività in esec                                  |
| • • • •                        |                                         | Impostazioni                                                                                                    | ka la cronologia di tutte l                                    |
| Gen                            | 8                                       | Programma o script:                                                                                                    | cartella                                                       |
| No                             |                                         | 3 Storik                                                                                                    | 223                                                            |
| Per                            |                                         | Sidge                                                                                                    | na                                                             |
| Aut                            |                                         | Apri                                                                                                    | 23                                                             |
| Des                            | 581                                     | O     O     S     S | Gerca BYTEWARE                                                 |
|                                |                                         |                                                                                                    |                                                                |
|                                |                                         | Organizza • Nuova cartella                                                                                                    | a= • 🔟 🔮                                                       |
|                                | 2                                       | 👷 Preferiti 🔷 Nome                                                                                                    | Ultima modifica Tipo                                           |
| -0                             |                                         | Desktop                                                                                                    | 30/11/2010 17:26 Cartella di fil                               |
| D                              | Nuova Wiodifica Elim                    | Bisorse recenti RWMaint eve                                                                                                    | 30/11/2010 18:48 File batch W<br>20/10/2010 18:03 Applications |
|                                |                                         | E pkzip.exe                                                                                                    | 29/11/2010 15:04 Applicazione                                  |
|                                |                                         | 😹 Raccolte 🚳 startMbat) 4                                                                                                    | 30/11/2010 18:14 File batch W                                  |
| u 9                            |                                         | 🖹 Documenti                                                                                                    |                                                                |
|                                |                                         | 🔚 Immagini                                                                                                    |                                                                |
|                                |                                         | Video                                                                                                    |                                                                |
|                                |                                         |                                                                                                    |                                                                |
|                                |                                         | 🖳 Computer                                                                                                    |                                                                |
|                                |                                         | Lisco locale (C:)                                                                                                    |                                                                |
|                                |                                         | Ciai Web assesses                                                                                                    |                                                                |
|                                |                                         |                                                                                                    | •                                                              |
|                                |                                         | Nome file:                                                                                                    | <ul> <li>▼ Tutti i file (*.*)</li> </ul>                       |
| THE REPORT OF                  |                                         |                                                                                                    | 5 Apri Annulla                                                 |
|                                |                                         |                                                                                                    |                                                                |

- Cliccare su nuova(2)->sfoglia(3)->startM.bat(4)->Pulsante Apri(5)
- Indicare su Inizio: Il percorso che verrà automaticamente riportato nella casellina "Programma o script" (vedi esempio sotto)

| 🕒 Utilità di pianificazione                                                                                                    |                                                                                      |                                                                                                    |                     |
|----------------------------------------------------------------------------------------------------|--------------------------------------------------------------------------------------|----------------------------------------------------------------------------------------------------|---------------------|
| File Azione Visualizza ?                                                                                                    | 🕒 Crea attività                                                                      |                                                                                                    | X                   |
| <ul> <li>Utilità di pianificazione (comi</li> <li>Utilità di pianificazione (comi</li> <li>Eibreria Utilità di pianifica</li> <li>E</li> <li>E</li></ul> | Generale Attivazione A<br>Quando si crea un'attivit<br>Operazione t<br>Nuova Modific | Nuova operazione Specificare l'azione che eseguirà questa attività Operazione: Avvio programma Impostazioni Programma o script: C:\BYTEWARE\startM.bat Aggiungi argomenti (facoltativo): Inizio (facoltativo): | Sfoglia C:\BYTEWARE |
|                                                                                                    |                                                                                      |                                                                                                    |                     |

- Cliccare su OK
- Cliccare ancora su OK

| Utilità di pianificazione         |                                                                                                    |   |
|-----------------------------------|----------------------------------------------------------------------------------------------------|---|
| File Azione Visualizza ?          |                                                                                                    |   |
| ka 🔿 🖄 🖬 📓 🗊                      |                                                                                                    |   |
| 🕑 Utilità di pianificazione (com  | Ion 🕒 Crea attività                                                                                  | 3 |
| b 🛃 Libreria Utilità di pianifica |                                                                                                    |   |
| 0                                 | B Generale Attivazione Azioni Condizioni Impostazioni                                                | 7 |
| 0                                 | Quando si crea un'attività è necessario specificare l'azione che dovrà essere eseguita al suo avvio. |   |
|                                   |                                                                                                    |   |
|                                   | Operazione Dettagli                                                                                  |   |
|                                   | Avvio programma C:\BYTEWARE\startM.bat                                                               |   |
| G                                 | 5en 📄                                                                                                |   |
|                                   | No                                                                                                   |   |
|                                   |                                                                                                    |   |
|                                   | Per                                                                                                  |   |
|                                   | Dec                                                                                                  |   |
|                                   |                                                                                                    |   |
|                                   |                                                                                                    |   |
|                                   |                                                                                                    |   |
|                                   |                                                                                                    |   |
| 1                                 | O Modifica Elimina                                                                                   |   |
|                                   |                                                                                                    |   |
| < <u> </u>                        | OK Annulla                                                                                           | 7 |
|                                   | - Annune                                                                                             | 1 |

 Verifichiamo ora che il backup venga eseguito correttamente. Clicchiamo su "libreria utilità di pianificazione"(1) e su "Aggiorna"(2). Poi clicchiamo su "Manutenzione mensile Tommys"(3) e su "Esegui"(4)

| ) 🙎 🖬 🚺 🖬                                                                                           |                                                                                                    |                                                               |                                                                                                    |                                            |                                                                                                    |
|----------------------------------------------------------------------------------------------------|----------------------------------------------------------------------------------------------------|---------------------------------------------------------------|----------------------------------------------------------------------------------------------------|--------------------------------------------|----------------------------------------------------------------------------------------------------|
| lità di pianificazione (com<br>Libreria Utilità di pianifica                                        |                                                                                                    | Stato                                                         | Attivazione                                                                                                    | Prossima esecuzione                        | Azioni                                                                                                    |
| 1<br>(b) (94818877<br>(b) BACKUP<br>(b) Backup gi<br>(c) Create(h)<br>(c) Minutero<br>(c) Microsoft | -80D6-4822-BC42-20A5541F<br>ornaliero Tommys<br>oiceProcessTask 3<br>ione mensile tommys<br>Hardware_Launch_IPoint_exe | Pronto<br>Disattivato<br>Pronto<br>Pronto<br>Pronto<br>Pronto | Alla creazione o alla modifica dell'attività<br>Alle 11.04 ogni giorno<br>Alle 6.00 ogni giorno<br>Alla creazione o alla modifica dell'attività<br>Alla creazione o alla modifica dell'attività | 02/12/2010 06:00:00<br>31/12/2010 06:30:00 | Librena Utilità di Ipaniticazione       Image: Second Second |
| Generale A<br>Nome:<br>Percorso:<br>Autore:                                                         | III<br>Itivazione   Azioni   Condizion<br>Manutenzione mensile tor<br>\<br>BWTERNII\fbartolini                         | ni   Impostaz<br>nmys                                         | ioni Cronologia                                                                                                    | •                                          | Disattiva la cronologia di tutt.     Nuova cartella     Visualizza     Aggiorna     Gouida                                                                                                    |
| Descrizione                                                                                         |                                                                                                    |                                                               |                                                                                                    | E                                          | Elemento selezionato<br>Esegui 4<br>Fine<br>Disattiva<br>Esporta                                                                                                    |

- Controllare lo stato(1) che ora dovrebbe essere "in esecuzione", cliccare "aggiorna"(2) a intervalli di qualche minuto, finchè sullo stato non appare "pronto" (che sta a significare che il processo ha finito).

| File Azione Visualizza ?                                              |                                                                                                    |                                                                                                    |                                                                                                |                                                                                                    |                                            |                                                                 |                                                                                                    |
|-----------------------------------------------------------------------|----------------------------------------------------------------------------------------------------|----------------------------------------------------------------------------------------------------|------------------------------------------------------------------------------------------------|----------------------------------------------------------------------------------------------------|--------------------------------------------|-----------------------------------------------------------------|----------------------------------------------------------------------------------------------------|
| ② Utilità di pianificazione (com<br>▶ 🔁 Libreria Utilità di pianifica | Nome<br>(94818B7F-8<br>Backup gro<br>CreateChoic<br>Microsoft H<br>Cenerale Attin<br>Nome:<br>Percorso:<br>Autore:<br>Descrizione: | 0D6-4822-BC42<br>nalieto Tommys<br>eProcess Task<br>lardware_Launch<br>""<br>vazione   Azioni   Cr<br>Backup giornaliero<br>\<br>BWTERNIL\fbartoli | Stato<br>Pronto<br>Disattivato<br>In esecum<br>Pronto<br>Pronto<br>ondizioni 1<br>Tommys<br>ni | Attivazione<br>Alla creazione o alla modifica dell'attività<br>Alle 11.04 ogni giorno<br>Alla creazione o alla modifica dell'attività<br>Alla creazione o alla modifica dell'attività<br>mpostazioni Cronologia | Prossima esecuzione<br>02/12/2010 06:00:00 | Ultima e<br>19/10/2<br>30/11/2<br>01/12/2<br>18/10/2<br>25/10/2 | Azioni         Libreria Utilità di pianificazione         Image: Crea attività di base         Crea attività         Importa attività         Importa attività         Visualizza tutte le attività in e         Nuova cartella         Visualizza         Visualizza         Q         Aggiorna         2         Guida         Elemento selezionato         Esegui |
| ¢ Þ                                                                   | Opzioni di si<br>Durante l'es<br>SYSTEM                                                                                            | curezza<br>ecuzione dell'attività,                                                                                                    | utilizza l'ac                                                                                  | count utente seguente:                                                                                                    |                                            | -                                                               | Disattiva<br>Esporta     Proprietà     Elimina     Cuida                                                                                                    |

#### Verifica file di log manutenzione database mensile

Andiamo ora ad esaminare i file di log creati:

nella cartella report è stata creata una cartella "reindex" e al suo interno c'è il file ALL\_USER\_REINDEX\_"data"\_"ora".txt

|                                                                                                    |                                                                                                    | NDEA             |                   |
|----------------------------------------------------------------------------------------------------|----------------------------------------------------------------------------------------------------|------------------|-------------------|
| Organizza 🕶 🦳 Apri 👻 Stampa                                                                                                    | Masterizza Nuova cartella                                                                                                    |                  |                   |
| 🔶 Preferiti                                                                                                    | Nome                                                                                                    | Ultīma modifica  | Тіро              |
| 🔜 Desktop                                                                                                    | ALL_USER_Reindex_20101201_1516.txt                                                                                                    | 01/12/2010 15:23 | Documento di test |
| 😹 Download                                                                                                    |                                                                                                    |                  |                   |
| 🔛 Risorse recenti                                                                                                    |                                                                                                    |                  |                   |
| Concerter .                                                                                                    |                                                                                                    |                  |                   |
|                                                                                                    |                                                                                                    |                  |                   |
|                                                                                                    |                                                                                                    |                  |                   |
|                                                                                                    |                                                                                                    |                  |                   |
| ALL_USER_Reindex_20101201_1516.txt - Blocco note                                                                                                    |                                                                                                    |                  |                   |
| File Modifica Formato Visualizza ?                                                                                                    |                                                                                                    |                  |                   |
| Utility BWMaint v3.0.0.0 , Accesso a SQL Se<br>Creata da Byteware (www.bytewarenet.com)                                                                                                    | erver [BW6] come [BWTERNI1\fbartolini]                                                                                                    |                  |                   |
| Avviato Reindex su 01/12/2010 15:16:59                                                                                                    |                                                                                                    |                  |                   |
| [1] Archivio BodyTop: Ricostruzione degli                                                                                                    | indici (usato il fillfactor originale)                                                                                                    |                  |                   |
| Ricostruzione degli indici per la tabe<br>Ricostruzione degli indici per la tabe<br>Ricostruzione degli indici per la tabe<br>Ricostruzione degli indici per la tabe<br>Ricostruzione degli indici per la tabe<br>Ricostruzione degli indici per la tabe<br>Ricostruzione degli indici per la tabe | <pre>lla [dbo].[Abbonamenti_Scadenze] lla [dbo].[Abbonamenti_Strutture] lla [dbo].[Abbonamenti_Strutture_Attivita [dbo].[Acquisizione_Documenti] lla [dbo].[Acquisa_Consulente] lla [dbo].[Aqenda_Estetista] lla [dbo].[Aqenda_Fisioterapista]</pre> | 1]               |                   |

Scorrere il file e andare a verificare se al termine dell'elaborazione di ogni db ci sono segnalazioni di anomalie

|      | LL_USER_Reindex_20101201_1516.txt - Blocco note                                                                                                    | x |
|------|----------------------------------------------------------------------------------------------------|---|
| File | Modifica Formato Visualizza ?                                                                                                    |   |
|      | Ricostruzione degli indici per la tabella [dbo]. [wTmp_w0_Desktop_SQL]<br>Ricostruzione degli indici per la tabella [dbo]. [wTmp_w0_Sedute_SQL]<br>Ricostruzione degli indici per la tabella [dbo]. [wTmp_w0_Sedute_SQL]<br>Ricostruzione degli indici per la tabella [dbo]. [wTmp_w0_Setaute_SQL]<br>Ricostruzione degli indici per la tabella [dbo]. [wTmp_w0_Stampa_Piano_SQL]<br>Ricostruzione degli indici per la tabella [dbo]. [wTmp_w0_Stampa_Piano_SQL]<br>Ricostruzione degli indici per la tabella [dbo]. [z.Cambi]<br>Ricostruzione degli indici per la tabella [dbo]. [z.Cambi]<br>Ricostruzione degli indici per la tabella [dbo]. [z.Formatovaluta]<br>Ricostruzione degli indici per la tabella [dbo]. [z.Formatovaluta]<br>Ricostruzione degli indici per la tabella [dbo]. [z.Formatovaluta]<br>Ricostruzione degli indici per la tabella [dbo]. [z.Tipologia_Esercizi]<br>Ricostruzione degli indici per la tabella [dbo]. [z.Tipologia_Esercizi]<br>Ricostruzione degli indici per la tabella [dbo]. [z.Tipologia_Esercizi]<br>Ricostruzione degli indici per la tabella [dbo]. [z.Tipologia_Esercizi]<br>Ricostruzione degli indici per la tabella [dbo]. [z.Tipologia_Esercizi]<br>Ricostruzione degli indici per la tabella [dbo]. [z.Tipologia_Esercizi]<br>Ricostruzione degli indici per la tabella [dbo]. [z.Tipologia_Esercizi]<br>Ricostruzione degli indici per la tabella [dbo]. [z.Tipologia_Esercizi]<br>Ricostruzione degli indici completata in 0 ore(s) 5 min(s) 52 secondi(s)<br>Archivio BwModel: Ricostruzione degli indici (usato 11 fillfactor originale) | ^ |
| 4    | Ricostruzione degli indici per la tabella [dbo]. [Abbonamenti_Scadenze]<br>Ricostruzione degli indici per la tabella [dbo]. [Abbonamenti_Strutture]<br>Ricostruzione degli indici per la tabella [dbo]. [Abbonamenti_Strutture_Attivita]<br>Ricostruzione degli indici per la tabella [dbo]. [Agenda_Consulente]<br>Ricostruzione degli indici per la tabella [dbo]. [Agenda_Estetista]<br>Ricostruzione degli indici per la tabella [dbo]. [Agenda_Estetista]<br>Ricostruzione degli indici per la tabella [dbo]. [Agenda_Estetista]<br>Ricostruzione degli indici per la tabella [dbo]. [Agenda_Estetista]<br>Ricostruzione degli indici per la tabella [dbo]. [Agenda_Istruttore]<br>Ricostruzione degli indici per la tabella [dbo]. [Agenda_Medico]<br>Ricostruzione degli indici per la tabella [dbo]. [Agenda_Medico]<br>Ricostruzione degli indici per la tabella [dbo]. [Agenda_Struttura]<br>Ricostruzione degli indici per la tabella [dbo]. [Agenda_Struttura]<br>Ricostruzione degli indici per la tabella [dbo]. [Agenda_Struttura]                                                                                                    | • |

Sempre nella cartella report deve essere stata creata un'altra cartella "reorg" e al suo interno c'è il file ALL\_USER\_Reorg\_"data"\_"ora".txt

| rganizza 🔹 🦳 Apri 🔹                          | Stampa | Masterizza Nuova cartella       |                  |                    |            |
|----------------------------------------------|--------|---------------------------------|------------------|--------------------|------------|
| 🕐 Preferiti                                  | ^      | Nome                            | Ultima modifica  | Тіро               | Dimensione |
| 💻 Desktop<br>🚺 Download<br>뛢 Risorse recenti |        | ALL_USER_Reorg_20101201_1531.bd | 01/12/2010 15:33 | Documento di testo | 173 K      |
| Raccolte Documenti Immagini                  | E      |                                 |                  |                    |            |

Aprirlo

| ALL_USER_Reorg_20101201_1531.txt - Blocco note                                                                                                    |  |  |  |  |
|----------------------------------------------------------------------------------------------------|--|--|--|--|
| File Modifica Formato Visualizza ?                                                                                                    |  |  |  |  |
| <br>Utility BwMaint v3.0.0.0 , Accesso a SQL Server [BW6] come [BWTERNI1\fbartolini]<br>Creata da Byteware (www.bytewarenet.com)                                                                                                    |  |  |  |  |
| Avviato Reindex su 01/12/2010 15:31:49                                                                                                    |  |  |  |  |
| [1] Archivio BodyTop: Riorganizzazione degli indici                                                                                                    |  |  |  |  |
| Riorganizzazione indici [dbo].[Abbonamenti_Scadenze].[PK_AbbScad]<br>Riorganizzazione indici [dbo].[Abbonamenti_Strutture].[PK_AbbStrut]<br>Riorganizzazione indici [dbo].[Acquisizione_Documenti].[PK_Acquisizione_Documenti]<br>Riorganizzazione indici [dbo].[Acquisizione_Documenti].[PK_Acquisizione_Documenti]<br>Riorganizzazione indici [dbo].[Acquisizione_Documenti].[PK_Acquisizione_Documenti]<br>Riorganizzazione indici [dbo].[Acquisizione_Documenti].[PK_Acquisizione_Documenti]<br>Riorganizzazione indici [dbo].[Agenda_Consulente].[Oaore]<br>Riorganizzazione indici [dbo].[Agenda_Consulente].[Dare]<br>Riorganizzazione indici [dbo].[Agenda_Consulente].[PK_AGCONS]<br>Riorganizzazione indici [dbo].[Agenda_Estetista].[Codice_Estetista]<br>Riorganizzazione indici [dbo].[Agenda_Estetista].[Daore]<br>Riorganizzazione indici [dbo].[Agenda_Estetista].[Daore]<br>Riorganizzazione indici [dbo].[Agenda_Estetista].[Daore]<br>Riorganizzazione indici [dbo].[Agenda_Estetista].[Daore]<br>Riorganizzazione indici [dbo].[Agenda_Estetista].[Daore] |  |  |  |  |

Scorrere il file e andare a verificare se al termine dell'elaborazione di ogni db ci sono segnalazioni di anomalie

| ALL_USER_Reorg_20101201_1531.txt - Blocco note                                                                                                    |
|----------------------------------------------------------------------------------------------------|
| File Modifica Formato Visualizza ?                                                                                                    |
| Riorganizzazione indici [dbo]. [vTmp_w0_verifiche_SQL].[PK_wTmp_w0_Verifiche_SQL]<br>Riorganizzazione indici [dbo]. [z_Cambi]. [PK_z_Cambi]<br>Riorganizzazione indici [dbo]. [z_FormatoValuta]. [PK_z_FormatoValuta]<br>Riorganizzazione indici [dbo]. [z_Periodi].[PK_z_Periodi]<br>Riorganizzazione indici [dbo]. [z_TipofDay].[PK_z_TipofDay]<br>Riorganizzazione indici [dbo].[z_TipofDay].[PK_z_Tipologia_Esercizi]<br>Riorganizzazione indici [dbo].[z_Tipologia_PubblicIta].[PK_z_Tipologia_Pubblicita]<br>Biorganizzazione indici [dbo].[z_Tipologia_PubblicIta].[PK_z_Tipologia_Esercizi]<br>Riorganizzazione indici [dbo].[z_Tipologia_PubblicIta].[PK_z_Tipologia_Pubblicita]<br>Biorganizzazione indici [dbo].[z_Tipologia_PubblicIta].[PK_z_Tipologia_Pubblicita]<br>Biorganizzazione indici [dbo].[z_Tipologia_PubblicIta].[PK_z_Tipologia_Pubblicita]<br>Biorganizzazione indici [dbo].[z_Tipologia_PubblicIta].[PK_z_Tipologia_Pubblicita]<br>Biorganizzazione indici [dbo].[z_Tipologia_PubblicIta].[PK_z_Tipologia_Pubblicita]<br>Biorganizzazione indici [dbo].[z_Tipologia_PubblicIta].[PK_z_Tipologia_Pubblicita]<br>Biorganizzazione indici [dbo].[z_Tipologia_PubblicIta].[PK_z_Tipologia_Pubblicita]<br>Biorganizzazione indici [dbo].[z_Tipologia_PubblicIta].[PK_z_Tipologia_Pubblicita]<br>Biorganizzazione indici [dbo].[z_Tipologia_PubblicIta].[PK_z_Tipologia_Pubblicita]<br>Biorganizzazione indici [dbo].[z_Tipologia_PubblicIta].[PK_z_Tipologia_Pubblicita]<br>Biorganizzazione indici [dbo].[z_Tipologia_PubblicIta].[PK_z_Tipologia_Pubblicita]<br>Biorganizzazione indici [dbo].[z_Tipologia_PubblicIta].[PK_z_Tipologia_Pubblicita]<br>Biorganizzazione indici [dbo].[z_Tipologia_PubblicIta].[PK_z_Tipologia_Pubblicita]<br>Biorganizzazione indici [dbo].[z_Tipologia_Pubblicita].[PK_z_Tipologia_Pubblicita].[PK_z_Tipologia_Pubblicita].[PK_z_Tipologia_Pubblicita].[PK_z_Tipologia_Pubblicita].[PK_z_Tipologia_Pubblicita].[PK_z_Tipologia_Pubblicita].[PK_z_Tipologia_Pubblicita].[PK_z_Tipologia_Pubblicita].[PK_z_Tipologia_Pubblicita].[PK_z_Tipologia_Pubblicita].[PK_z_Z_Tipologia_Pubblicita].[PK_z_Z_Tipologia_Pubb             |
| [2] Archivio Bumodel: Riorganizzazione degli indici                                                                                                    |
| Riorganizzazione indici [dbo]. [Abbonamenti_Scadenze]. [PK_AbbScrut]<br>Riorganizzazione indici [dbo]. [Abbonamenti_Strutture]. [PK_AbbStrut]<br>Riorganizzazione indici [dbo]. [Abbonamenti_Strutture_Attivita]. [PK_Abbonamenti_Strutture_Attivita]<br>Riorganizzazione indici [dbo]. [Acquisizione_Documenti]. [PK_Acquisizione_Documenti]<br>Riorganizzazione indici [dbo]. [Agenda_Consulente]. [Codice_Consulente]<br>Riorganizzazione indici [dbo]. [Agenda_Consulente]. [Data_Appuntamento]<br>Riorganizzazione indici [dbo]. [Agenda_Consulente]. [Data_Appuntamento]<br>Riorganizzazione indici [dbo]. [Agenda_Econsulente]. [Codice_Estetista]<br>Riorganizzazione indici [dbo]. [Agenda_Estetista]. [Codice_Estetista]<br>Riorganizzazione indici [dbo]. [Agenda_Estetista]. [Data_Appuntamento]<br>Riorganizzazione indici [dbo]. [Agenda_Estetista]. [Data_Appuntamento]<br>Riorganizzazione indici [dbo]. [Agenda_Estetista]. [Data_Appuntamento]<br>Riorganizzazione indici [dbo]. [Agenda_Estetista]. [Data_Appuntamento]<br>Riorganizzazione indici [dbo]. [Agenda_Estetista]. [Data_Appuntamento]<br>Riorganizzazione indici [dbo]. [Agenda_Estetista]. [Data_Appuntamento]<br>Riorganizzazione indici [dbo]. [Agenda_Estetista]. [DerNiotPrenotazione]<br>Riorganizzazione indici [dbo]. [Agenda_Fisioterapista]. [Codice_Fisioterapista]<br>Riorganizzazione indici [dbo]. [Agenda_Fisioterapista]. [Data_Appuntamento]<br>Riorganizzazione indici [dbo]. [Agenda_Fisioterapista]. [Data_Appuntamento]<br>Riorganizzazione indici [dbo]. [Agenda_Fisioterapista]. [Data_Appuntamento]<br>Riorganizzazione indici [dbo]. [Agenda_Fisioterapista]. [Data_Appuntamento]<br>Riorganizzazione indici [dbo]. [Agenda_Fisioterapista]. [Data_Appuntamento]<br>Riorganizzazione indici [dbo]. [Agenda_Fisioterapista]. [Data_Appuntamento]<br>Riorganizzazione indici [dbo]. [Agenda_Fisioterapista]. [Data_Appuntamento]<br>Riorganizzazione indici [dbo]. [Agenda_Fisioterapista]. [Data_Appuntamento]<br>Riorganizzazione indici [dbo]. [Agenda_Fisioterapista]. [Data_Appuntamento]<br>Riorganizzazione indici [dbo]. [Agenda_Fisioterapista]. [Datei<br>Riorganizz |
|                                                                                                    |